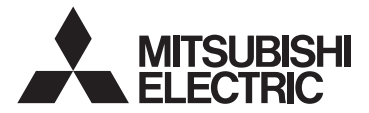

# CITY MULTI Control System and Mitsubishi Mr. Slim Air Conditioners Wireless Remote Controller PAR-SL100A-E

## **OPERATION MANUAL**

FOR USER

POUR L'UTILISATEUR

For safe and correct use, please read this operation manual thoroughly before operating the air-conditioner unit.

### MANUEL D'UTILISATION

Pour une utilisation correcte sans risques, veuillez lire le manuel d'utilisation en entier avant de vous servir du climatiseur. English

Français

# Contents

- 1. Safety Precautions ...... 2
- 2. Names and functions of controller components ....... 4
- 3.1. Replacing the batteries and how to set the current time......6 3.2. Initial setting......7
  - 4.4. Adjusting airflow direction ...... 10
  - 4.5. Using the on/off timer.....11
  - 4.6. Using the weekly timer ...... 13 4.7. i-See sensor ...... 14
- 5. Special Operation...... 15 5.1. Setting the fixed airflow direction ...... 15 5.2. Operating the ascending/descending panel ..... 16

Note

Fig. 1

#### This symbol mark is for EU countries only. This symbol mark is according to the directive 2006/66/EC Article 20 Information for end-users and Annex II.

Your MITSUBISHI ELECTRIC product is designed and manufactured with high quality materials and components which can be recycled and/or reused. This symbol means that batteries and accumulators, at their end-of-life, should be disposed of separately from your household waste. If a chemical symbol is printed beneath the symbol (Fig. 1), this chemical symbol means that the battery or accumulator contains a heavy metal at a certain concentration.

This will be indicated as follows: Hg: mercury (0.0005%), Cd: cadmium (0.002%), Pb: lead (0.004%) In the European Union there are separate collection systems for used batteries and accumulators. Please, dispose of batteries and accumulators correctly at your local community waste collection/recycling centre.

Please, help us to conserve the environment we live in!

# 1. Safety Precautions

- Be sure to read these Safety precautions thoroughly and install the remote controller correctly.
- The following two symbols are used to denote dangers that may be caused by incorrect use. They are classified according to the degree of danger.

A WARNING: This symbol denotes what could lead to serious injury or death if you misuse the controller. This symbol denotes what could lead to personal injury or damage to your property if you misuse ▲ CAUTION: the controller.

After reading this manual, be sure to forward it, together with the operation manual accompanying the indoor unit, to the user

Together with the operation manual for the indoor unit, this manual should be kept in a place where it can be referred to at anytime by the user. When the user changes, be sure to forward the manual to the final user.

# **∕** NARNING

### Check the installation conditions.

- In order to prevent the controller falling down, make sure that it is installed in a place strong enough to withstand its weight.
- Do not dispose of the controller by yourself.
- Consult your dealer in case of disposal.
- Stop operation when an abnormality occurs.
  - Continuing to operate under abnormal conditions can result in breakdown, electric shock or fire. When an abnormality occurs (burning smell etc.), stop operations, turn off the power switch and consult your dealer.

# 1. Safety Precautions

#### 

- Never modify or repair the controller by yourself.
  - Any deficiency caused by your modification or repair may result in an electric shock or fire. Consult your dealer about repairs.
- Stop operation if the operation lamp on the controller's receiver blinks or if an abnormality occurs.
- Leaving the controller in these conditions can lead to fire or breakdown. Report such conditions to your dealer.
- Never allow the alkaline batteries to short-circuit. Never disassemble, heat or place them in fire.
  - Doing so can cause the strong alkaline liquid to leak and possibly enter your eyes or cause the batteries to explode
    or heat up, resulting in personal injuries, burning or mechanical breakdowns. If strong alkaline liquid comes in
    contact with your skin or clothes, wash it off with clean water. If it gets in to your eyes, wash them with clean water
    and consult a doctor immediately.

### 

- Do not drop the controller.
- Doing so may cause the case to crack and may disable control.
- Do not place any dangerous substances near the controller.
  - Do not install in any place exposed to leakage of flammable gas. Flammable gases accumulated around the controller may cause fire or an explosion.
- Do not wash with water.
  - · Doing so may cause an electric shock or breakdown.
- Do not touch any control button with wet hands.
  - · Doing so may cause an electric shock or breakdown.
- Do not disassemble the controller.
  - · Contact with internal circuitry may cause fire or breakdown.
- Do not use in special environments.
  - Using in places exposed to oil (including machine oil), steam or sulfur gas can reduce the performance or can cause damage to the components.
- Do not spray insecticide or other flammable sprays.
  - Do not place flammable sprays near the controller or spray directly at the controller. Doing so may result in fire or explosion.
- Do not wipe the controller with benzine, thinner or chemical cloths etc.
  - Doing so may cause discoloration or breakdowns. If the controller becomes extremely dirty, dampen a cloth with water-diluted neutral detergent and wipe the controller with it, then wipe with a dry cloth.
- Do not press any control button with a sharp object.
- Doing so may cause an electric shock or breakdown.
- Keep the temperature within the specified range.
  - Use the controller within the specified operating temperature range. Using in temperature outside that range can cause serious breakdowns.
  - · For the specified operating temperature range, refer to the specifications given on the operation manual.
- Do not use for other special purposes.
  - The controller has been designed for use with the Multi air conditioner and Slim air conditioner only. Do not use for other purposes such as controlling other air conditioners. Doing so may result in breakdown.
- Incorrect use of batteries can cause liquid leakage, explosion or heating and may result in breakdown or personal injury. Adhere to the following.
  - (1) Do not recharge the batteries.
  - (2) Insert the batteries in the correct direction.
  - (3) Do not mix a new battery with an old battery or batteries of different types.
  - (4) Remove the batteries immediately when they have run out.

# 2. Names and functions of controller components

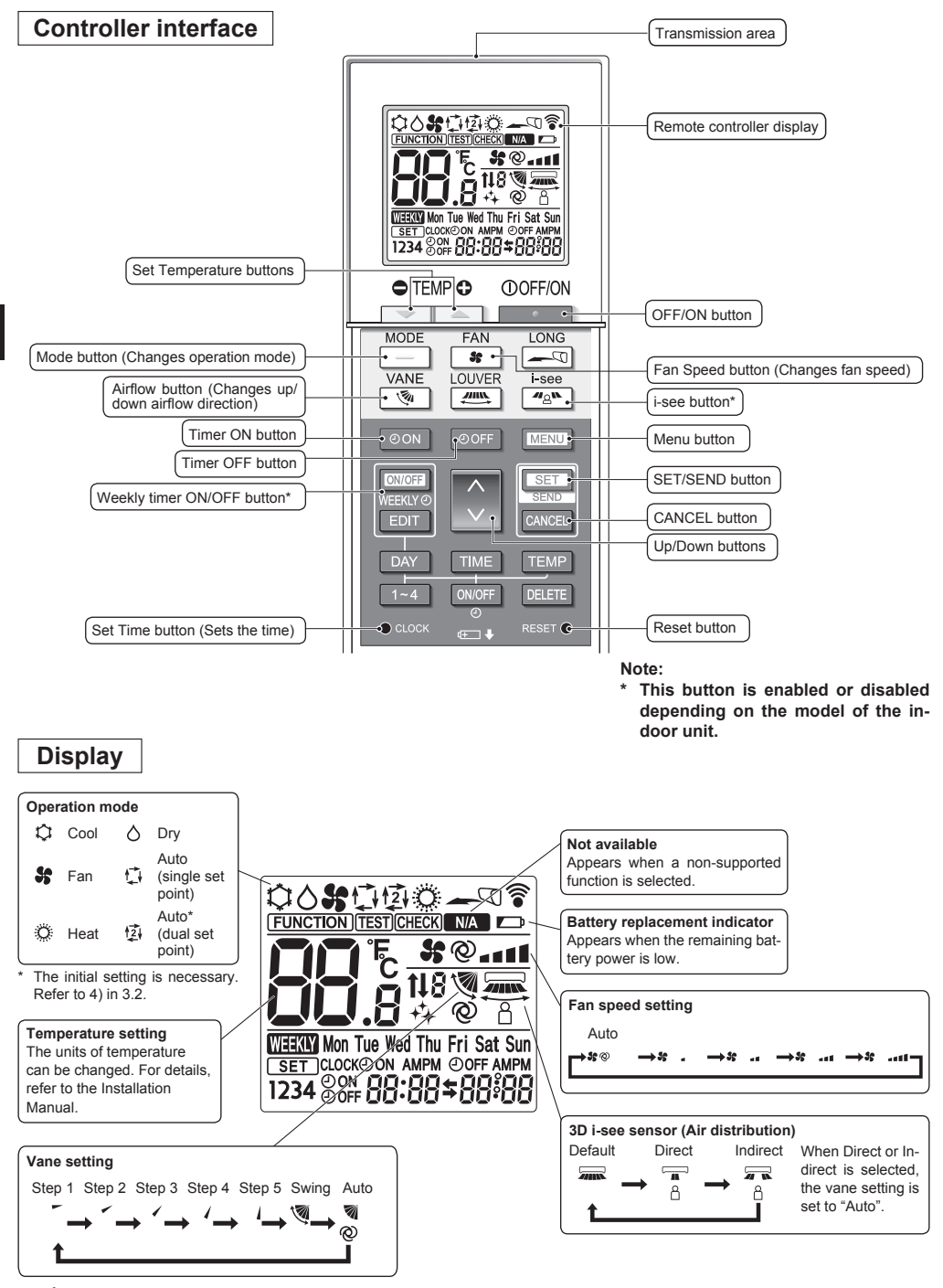

# 2. Names and functions of controller components

#### Note:

- When using the wireless remote controller, point it towards the receiver on the indoor unit.
- If the remote controller is operated within approximately 2 minutes after power is supplied to the indoor unit, the indoor unit may beep twice as the unit is performing the initial automatic check.
- The indoor unit beeps to confirm that the signal transmitted from the remote controller has been received. Signals can be received up to approximately 7 meters (Approx. 22 feet) in a direct line from the indoor unit in an area 45° to the left and right of the unit. However, illumination such as fluorescent lights and strong light can affect the ability of the indoor unit to receive signals.
- If the operation lamp near the receiver on the indoor unit is blinking, the unit needs to be inspected. Consult your dealer for service.
- Handle the remote controller carefully! Do not drop the remote controller or subject it to strong shocks. In addition, do not get the remote controller wet or leave it in a location with high humidity.
- To avoid misplacing the remote controller, install the holder included with the remote controller on a wall and be sure to always place the remote controller in the holder after use.
- If the indoor unit beeps 4 times when you are using the wireless remote controller, switch the auto mode setting to the AUTO (single set point) mode or AUTO (dual set point) mode.

For details, refer to the included Notice (A5 sheet) or the Installation Manual.

# 3.1. Replacing the batteries and how to set the current time

#### **Battery installation/replacement**

1. Remove the top cover, insert two LR6 AA batteries, and then install the top cover.

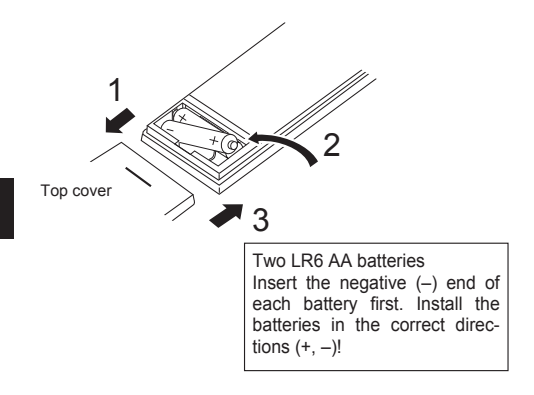

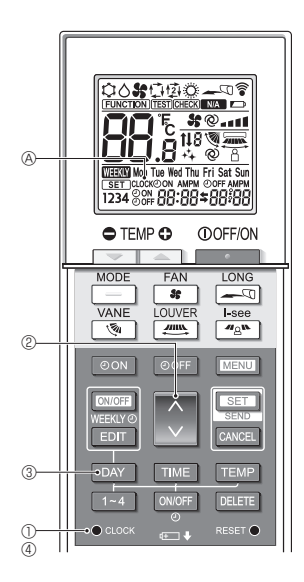

Press the Reset button with an object that has a narrow end.

#### How to set the current time

2. Press the Reset button.

- The transmission mark 
   <sup>®</sup> appears each time a signal is transmitted.
- The indoor unit beeps to confirm that the signal transmitted from the wireless remote controller has been received by the receiver on the indoor unit. If the indoor unit does not beep, transmit the signal again.
- 2. Press the 🚺 button 2 to set the current time.
  - Press the button to increase the current time. Press the button to decrease the current time.
  - Hold down the button to increase or decrease the time in 10-minute increments.
- 3. Press the DAY button 3 to set the day.
  - Each time the button is pressed, the day changes in the following repeating order: Monday  $\rightarrow$  Tuesday  $\rightarrow$  ... Sunday  $\rightarrow$  Monday  $\rightarrow$  ...
- 4. Press the  $\,\bullet\,{}_{\,{\rm coorr}}\,$  button  $\circledast$  to confirm the current time settings.

# 3. Before Operation

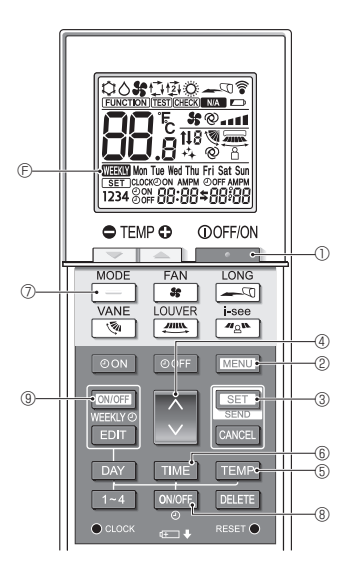

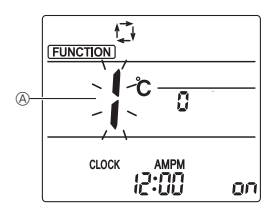

Fig. 3-1

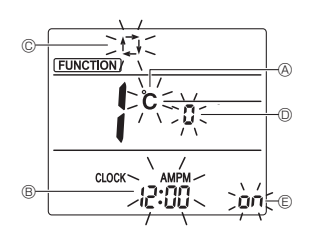

Fig. 3-2

### 3.2. Initial setting

The following settings can be made in the initial setting mode.

| Item             | Setting                         | Fig. 3-1, 3-2 |
|------------------|---------------------------------|---------------|
| Temperature unit | °C/°F                           | A             |
| Time display     | 12-hour format/24-hour format   | B             |
| AUTO mode        | Single set point/Dual set point | C             |
| Pair No.         | 0–3                             | O             |
| Backlight        | On/Off                          | E             |

- 1) Switching to the initial setting mode
- Press the button ① to stop the air conditioner.
   If the weekly timer is enabled, press the DUDFE button ③ to disable the timer. ( DEC @ Gisappears.)
- 2. Press the MENU button 2.
  - The Function setting screen will be displayed and the function No. (&) will blink. (Fig. 3-1)
  - Press the button to change the function No.
- 3. Check that function No. "1" is displayed, and then press the SET button ③.
  - The display setting screen will be displayed. (Fig. 3-2)
- **2)** Changing the temperature unit (A) (Fig. 3-2) Press the TEMP button (5).
  - Each time the TEMP button (5) is pressed, the setting switches between C and F.
  - c : The temperature is displayed in degrees Celsius.
  - \*F : The temperature is displayed in degrees Fahrenheit.
- 3) Changing the time display  $\ensuremath{\mathbb{B}}$  (Fig. 3-2)
- Press the TIME button 6.
  - Each time the TIME button (b) is pressed, the setting switches between 2000 and 24:00.
     2000 : The time is displayed in the 12-hour format.
     24:00 : The time is displayed in the 24-hour format.
- 4) Changing the AUTO mode © (Fig. 3-2)

Press the \_\_\_\_ button ⑦.

• Each time the \_\_\_\_ button ⑦ is pressed, the setting switches between t; and t;.

 $\ensuremath{\swarrow}$  : The AUTO mode operates as the usual automatic mode.

卤: The AUTO mode operates using dual set points.

- The AUTO (dual set point) mode cannot be used depending on the models of the connected indoor and outdoor units.
- 5) Changing the pair No. (Fig. 3-2)

Press the 🚺 button ④.

- Each time the 🗘 button ④ is pressed, the pair No. 0–3 changes.
- 6) Changing the backlight setting (Fig. 3-2)

Press the ON/OFF button ®.

• Each time the over button (8) is pressed, the setting switches between on and a FF.

an: The backlight comes on when a button is pressed.

 $_{\mbox{\scriptsize 0}}$  FF : The backlight does not come on when a button is pressed.

7) Completing the settings

Press the SET button 3.

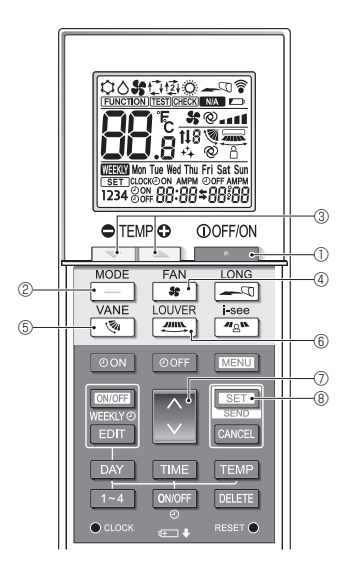

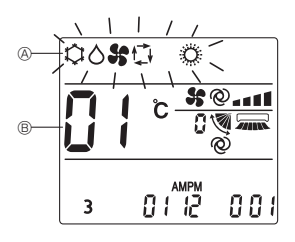

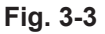

Press the MENU button 2.

- The remote controller exits the initial setting mode. (The air conditioner operation is stopped.)
- The indoor unit beeps to confirm that the signal transmitted from the wireless remote controller has been received by the receiver on the indoor unit. If the indoor unit does not beep, transmit the signal again.

#### 8) Operation mode setting

- 1. Press the \_\_\_\_\_ button ① to stop the air conditioner.
- Press the SET button 
   <sup>®</sup> in 5 seconds. Model setting screen will be displayed.

| Operation mode<br>display (A) | Setting<br>No. ® | Operation mode<br>display (A) | Setting<br>No. ® |
|-------------------------------|------------------|-------------------------------|------------------|
| \$0 <b>\$</b> 0 \$            | 01               | ¢ \$C ©                       | 05               |
| \$0 \$ \$                     | 02               | \$0 <b>\$</b>                 | 06               |
| \$0 <b>%</b> ©                | 03               | ¢ <b>%</b>                    | 07               |
| <b>\$ \$ \$</b>               | 04               |                               |                  |

4. Press the 🗘 button 🗇 to change setting No.

Press the SET button (8) in 5 seconds to complete the setting.

### 4.1. Switching the unit on/off

- 1. Press the **\_\_\_\_** button ①.
  - The remote controller display turns on.
- 2. Press the \_\_\_\_ button 2.

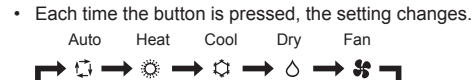

\* If the automatic operation is selected, cooling operation starts if the room temperature is higher than the set temperature and heating operation starts if the room temperature is lower than the set temperature.

If the AUTO (dual set point) mode is enabled,  ${\boldsymbol{\Box}}$  is displayed.

When setting the AUTO (dual set point) mode, you can set 2 temperatures (1 temperature for cooling and 1 temperature for heating).

According to the room temperature, the indoor unit operates automatically in the cooling or heating mode to keep the room temperature within the set range.

\* The AUTO (dual set point) mode cannot be used depending on the model of the connected outdoor unit.

#### <Auto operation (dual set point) mode>

When the operation mode is set to the Auto (dual set point) mode, two preset temperatures (one each for cooling and heating) can be set. Depending on the room temperature, indoor unit will automatically operate in either the Cool or Heat mode and keep the room temperature within the preset range.

The graph below shows the operation pattern of indoor unit operated in the Auto (dual set point) mode.

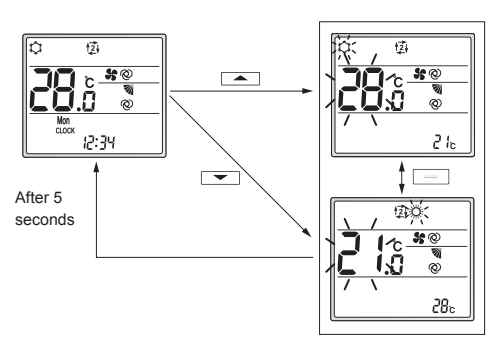

Setting screen

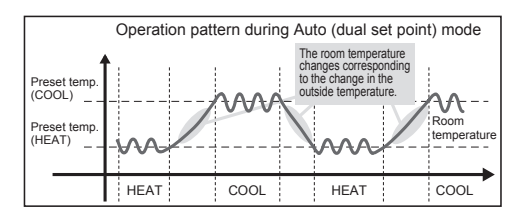

### 4.2. Selecting a temperature

To decrease the temperature, press the 📼 button ③. To increase the temperature, press the 🛋 button ③.

 Each time the button is pressed, the set temperature changes 0.5°C (1°F).

| <ul> <li>The setting</li> </ul> | The setting ranges for the temperature are as follows. |                    |              |
|---------------------------------|--------------------------------------------------------|--------------------|--------------|
| Cool/Dry                        | Heat                                                   | Auto               | Fan          |
| 19–30°C<br>67–87°F              | 17–28°C<br>63–83°F                                     | 19–28°C<br>67–83°F | Not settable |
|                                 |                                                        |                    |              |

#### When using the AUTO (dual set point) mode

- The set temperature for the current operation mode, cooling or heating, is displayed.
- When the or button ③ is pressed, the set temperature blinks and the setting screen is displayed. To change the upper limit (cooling) for the set temperature range, press the button ③.

To change the lower limit (heating) for the set temperature range, press the **-** button ③.

- In the setting screen, press the \_\_\_\_\_ button @ to switch the blinking display between the upper limit (cooling) and lower limit (heating).
- If no operations are performed for 5 seconds, the display returns to the previous screen.
- The difference between the upper limit (cooling) and lower limit (heating) cannot be set to less than 2°C (4°F).
- \* The AUTO (dual set point) mode cannot be used depending on the models of the connected indoor and outdoor units.

# 4.3. Selecting a fan speed (FAN)

Press the solution 4.

· Each time the button is pressed, the setting changes.

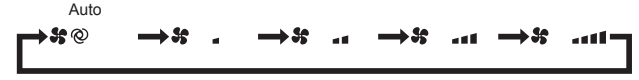

The available fan speeds depend on the model of the indoor unit.

#### Note:

In the following cases, the actual fan speed generated by the unit may be different from the speed shown on the remote controller display.

- · The unit is performing the warming-up operation or the defrosting operation.
- · Immediately after starting the heating operation (while the system is waiting for the mode change to take effect).
- · In the heating mode, the room temperature is higher than the temperature setting.
- · In the cooling mode, the room temperature is lower than the temperature setting.
- · The unit is in the dry mode.

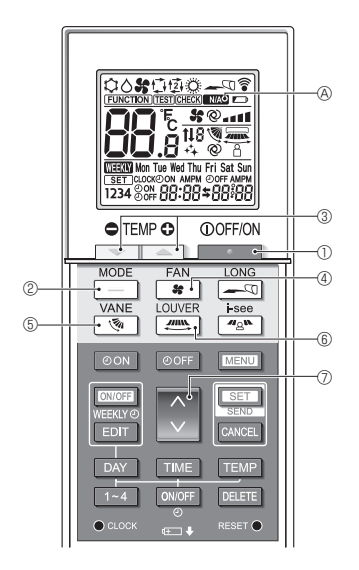

### 4.4. Adjusting airflow direction

<Changing the vertical airflow direction (vane)> Press the subtton (5).

· Each time the button is pressed, the setting changes.

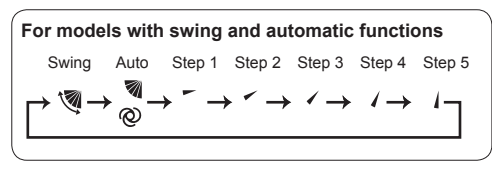

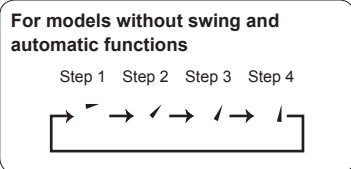

\* For models that are not equipped with a vertical airflow setting function, WA & blinks twice when the vertical airflow direction is set.

#### <Changing the horizontal airflow direction (louver)> Press the m button (6).

 Each time the button is pressed, the setting switches between the swing operation and the fixed operation.

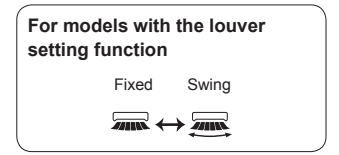

\* For models that are not equipped with a horizontal airflow setting function, WA @ blinks twice when the horizontal airflow direction is set.

#### Note:

In the following cases, the vertical airflow direction of the unit may be different from the direction shown on the remote controller display.

- The unit is performing the warming-up operation or the defrosting operation.
- Immediately after starting the heating operation (while the system is waiting for the mode change to take effect).
- In the heating mode, the room temperature is higher than the temperature setting.

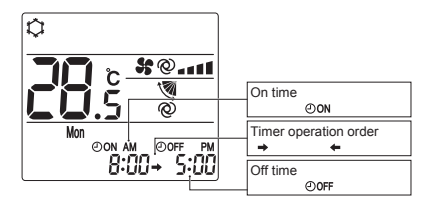

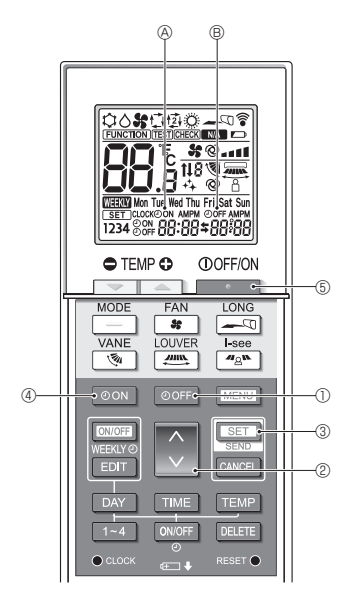

# 4.5. Using the on/off timer

- When setting the timer operation, point the transmission area of the wireless remote controller towards the receiver on the indoor unit and confirm that the indoor unit beeps when it receives signals from the remote controller.
- There are 3 types of timer operation.
  - On timer operation: Only the timer to start the operation is set.
  - Off timer operation: Only the timer to stop the operation is set.
  - On/off timer operation: The timers to start and stop the operation are both set.
- Only 1 on-timer setting and 1 off-timer setting can be set for the timer operation within a 24-hour period.
- The time setting for the timer operation can be set in 10-minute increments.

#### [Set the time to start the unit as follows]

- 1. Press the OON button ④.
  - The current time disappears, the on time appears, and OoN (a) blinks.
- 2. Press the 🗘 button 2 to set the on time.
- 3. Press the SET button 3.
  - OON & stops blinking and remains on to indicate that the setting is complete.
    - \* Even if no operations are performed for 10 seconds, OoN (a) stops blinking and remains on to indicate that the setting is complete.
  - If the on timer is set while the air conditioner is operating, the air conditioner stops.

#### [Set the time to stop the unit as follows]

- 1. Press the OOFF button ①.
  - The current time disappears, the off time appears, and OOFF (B) blinks.
- 2. Press the 🗘 button 2 to set the off time.
- 3. Press the SET button 3.
  - ${\mathfrak O}{\rm OFF}$  ( ) stops blinking and remains on to indicate that the setting is complete.
    - \* Even if no operations are performed for 10 seconds, OOFF (B) stops blinking and remains on to indicate that the setting is complete.

#### [Changing the set times]

Set both the off timer and on timer.

- In the \$ display, → or ← appears.
  - → : Stops  $\rightarrow$  Operates (on time)  $\rightarrow$  Stops (off time)
  - $_{\bigstar}$  : Operates  $\rightarrow$  Stops (off time)  $\rightarrow$  Operates (on time)

Example 1) The current time is 7:00 A.M. The air conditioner starts operating at 8:00 A.M. and stops at 6:30 P.M.

Example 2) The current time is 10:00 A.M. The air conditioner stops operating at 6:30 P.M. and starts at 8:00 A.M. on the following day.

#### [Canceling the timer operation]

- Canceling the on timer operation
  - Press the OON button 4.
  - The on time disappears and the on timer is canceled.
- Canceling the off timer operation
   Press the OOFF button ①.
  - The off time disappears and the off timer is canceled.
- Canceling the on/off timer operation
   Press the OON button ④ or the OOFF button ①.
   The on time and off time disappear and the timer is canceled.
- Canceling the timer operation and stopping the air conditioner

Press the \_\_\_\_\_ button ⑤.

• The air conditioner stops and the set timer operation is canceled at the same time.

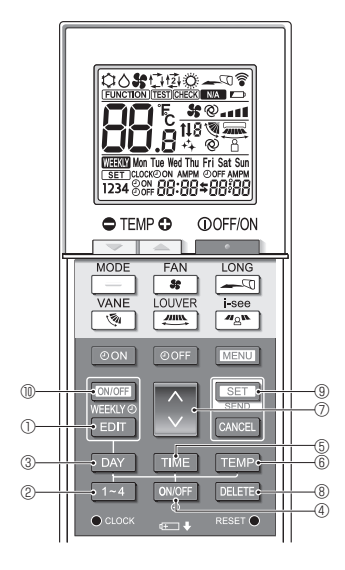

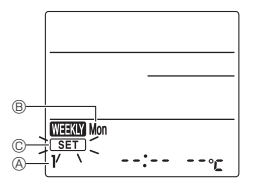

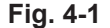

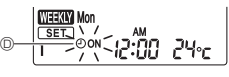

Fig. 4-2

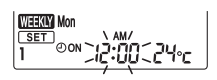

Fig. 4-3

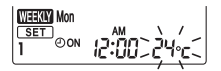

Fig. 4-4

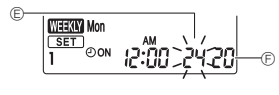

Fig. 4-5

### 4.6. Using the weekly timer

- This function cannot be operated depending on the model of the indoor unit.
- The weekly timer can be set to 4 operation patterns for each day of the week.
- The settings include the on and off times and the set temperature.
- The operation time can be set in 10-minute increments.

<Switching to the editing mode>

Press the EDIT button ①.

• SET © blinks. (Fig. 4-1)

#### <Selecting the setting pattern>

Press the 1~4 button 2.

Each time the <u>1-4</u> button ② is pressed, the pattern number ③ changes in the following order: 1 → 2 → 3 → 4. (Fig. 4-1)

#### <Selecting the day of the week>

Press the DAY button 3.

Each time the DAY button ③ is pressed, the day of the week ⑧ changes in the following order: Mon → Tue → Wed → Thu → Fri → Sat → Sun → All days. (Fig. 4-1)

#### <Selecting the operation settings>

- 1. Press the ON/OFF button ④.
  - ②ON <sup>(</sup>) (②OFF) appears. (Fig. 4-2)
  - Each time the ONOFF button ④ is pressed, the setting switches between ⊕ON <sup>®</sup> and ⊕OFF.
- 2. Press the TIME button (5).
  - The operation time blinks. (Fig. 4-3)
- 3. Press the TEMP button 6.
  - The set temperature blinks. (Fig. 4-4)
  - Press the button to set the temperature.
  - When the AUTO (dual set point) mode is enabled, press the EMP button (a) to switch between the upper limit (a) and the lower limit (b). (Fig. 4-5)
- \* When setting the off operation, the temperature cannot be set.

#### <Deleting the settings>

Press the DELETE button (8).

• The displayed day of the week and the pattern number settings are deleted.

#### <Transmitting the settings>

Point the transmission area of the wireless remote controller towards the receiver on the indoor unit and operate the controller.

Confirm that the indoor unit beeps 7 times.

Press the SET button (9).

# 

#### <Enabling the weekly timer>

Point the transmission area of the wireless remote controller towards the receiver on the indoor unit and operate the controller.

Press the ON/OFF button 10.

The weekly timer operates when weekly is on.

- The weekly timer does not function when the on/off timer is enabled.
- The weekly timer operates when all of the on/off timer settings have been executed.

#### 4.7. i-See sensor

- This function cannot be operated depending on the model of the indoor unit.
- ① Each time <u>and</u> is pressed during operation, the setting changes in the following order: OFF → Direct → Indirect.

| Display |     | 8      | 2        |
|---------|-----|--------|----------|
| Setting | OFF | Direct | Indirect |

When the setting is changed from OFF to Direct or Indirect, the vane setting changes to "Auto". This setting is applied collectively to all of the vanes.

② The vanes automatically move relative to the areas where persons are detected. When a person is detected, the vanes operate as indicated in the following table.

|         | Vane setting           Direct         Indirect |                                   |  |
|---------|------------------------------------------------|-----------------------------------|--|
|         |                                                |                                   |  |
| Cooling | horizontal $\rightarrow$ swing                 | keep horizontal                   |  |
| Heating | keep downward                                  | downward $\rightarrow$ horizontal |  |

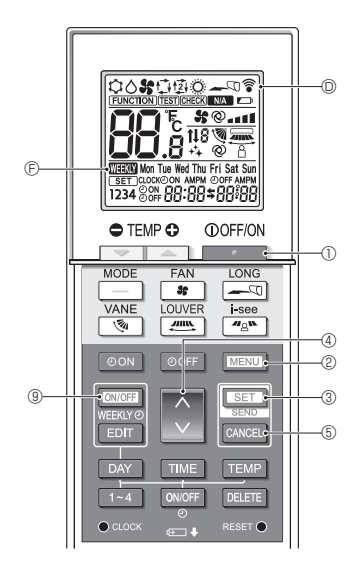

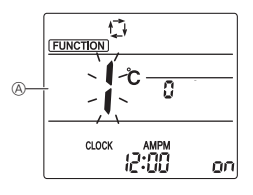

Fig. 5-1

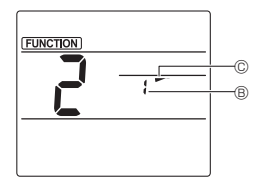

Fig. 5-2

Some functions cannot be operated depending on the air conditioner.

Confirm whether the air conditioner supports each function, and then operate the air conditioner.

#### <Switching to the special operation mode>

- 1. Press the \_\_\_\_\_ button ① to stop the air conditioner.
  - If the weekly timer is enabled, press the **DNOFF** button () to disable the timer. () **DECE** () **DNOFF** button
- 2. Press the MENU button 2.

#### <Transmitting the settings>

When you perform each operation, <sup>©</sup> <sup>©</sup> on the remote controller display blinks to indicate that the <u>set</u> button <sup>®</sup> must be pressed to transmit the settings. Point the transmission area of the wireless remote controller towards the receiver on the indoor unit and press the <u>set</u> button <sup>®</sup> to transmit the settings. Confirm that the indoor unit beeps at this time.

#### <Exiting the special operation mode>

- 1. While the operation screen for each function is displayed, press the MENU button (2) or the CANCEL button (5).
- 2. Press the MENU button 2.
  - · The display returns to the normal screen.

### 5.1. Setting the fixed airflow direction

- 1. In the Function setting screen, press the button (4) and select function No. "2".
- 2. Press the SET button 3.
  - The vane number <sup>®</sup> blinks. (Fig. 5-2)
- 3. Press the 🗘 button ④ to select the vane number.
- For information about the vane numbers, refer to the indoor unit operation manual.
- 4. Press the SET button 3.
- The airflow direction setting © blinks. (Fig. 5-2)
- 5. Press the button ④ to select the airflow direction at which you want to fix the vane.

| Step 1   | Step 2  | Step 3     | Step 4 | Step 5 |
|----------|---------|------------|--------|--------|
| -        | -       | 1          | 1      | 1      |
| Draft re | duction | No setting |        |        |
| (No di   | splay)  | 3          |        |        |

6. Press the SET button 3 to transmit the settings.

#### Note:

Draft reduction

The airflow direction for this setting is more horizontal than the airflow direction for the "Step 1" setting in order to reduce a drafty feeling. The draft reduction can be set for only 1 vane. The setting is enabled only for the last vane that was set.

# 5. Special Operation

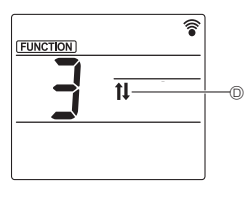

Fig. 5-3

# 5.2. Operating the ascending/descending panel

- 1. In the Function setting screen, press the button (4) and select function No. "3".
- 2 Press the SET button 3.
- The ascending/descending mark <sup>(D)</sup> blinks. (Fig. 5-3)
- 3. Press the 🗘 button ④ or the CANCEL button ⑤.
  - Descending operation
  - Ascending operation
  - CANCEL : Stop operation

# 6. Centrally Controlled

#### <When remote operation by other remote controllers is prohibited>

When remote operation is prohibited by a central remote controller, the operations for stopping and starting operation and the settings for the operation mode, temperature setting, vane setting, and fan speed cannot be performed from this remote controller according to the prohibited settings.

<When a wireless remote controller is operated during central control>

The receiver of the wireless remote controller operates as follows.

Reception confirmation sound: 2 beeps

Operation lamp during operation: Turns off 3 times in 0.5-second intervals

Operation lamp when operation is stopped: Turns on 3 times in 0.5-second intervals

# 7. Troubleshooting

#### <When the operation lamp of the wireless remote controller receiver is blinking>

The blinking lamp indicates an air conditioner malfunction has occurred.

If this occurs, turn off the power switch immediately and consult your dealer.

Do not attempt to repair this equipment by yourself.

#### <When the indoor unit beeps 4 times and the operations are ineffective>

The auto mode setting (single set point or dual set point) is different for the remote controller and the system to which the indoor unit is connected. Change the current setting according to the procedure in 4) in 3.2.

# Index

#### Remarque

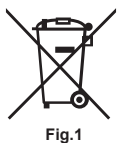

Ce symbole est utilisé uniquement pour les pays de l'UE. Ce symbole est conforme à l'article 20 (Informations pour les utilisateurs finaux) et à l'Annexe II de la directive 2006/66/CE.

Votre produit Mitsubishi Electric est conçu et fabriqué avec des matériels et des composants de qualité supérieure qui peuvent être recyclés et/ou réutilisés. Ce symbole signifie que les batteries et les accumulateurs, à la fin de leur durée de service, doivent être éliminés séparément des ordures ménagères. Si un symbole chimique est imprimé sous le symbole (Fig. 1), il signifie que la batterie ou l'accumulateur contient une certaine concentration de métal lourd.

Elle sera indiquée comme suit : Hg : mercure (0,0005%), Cd : cadmium (0,002%), Pb : plomb (0,004%) Dans l'Union européenne, il existe des systèmes sélectifs de collecte pour les batteries et les accumulateurs usagés.

Nous vous prions donc de déposer vos batteries et accumulateurs usagés à votre centre de collecte/recyclage local.

Aidez-nous à conserver l'environnement dans lequel nous vivons !

# 1. Consignes de sécurité

Veuillez lire attentivement ces Consignes de sécurité et veillez à installer la télécommande correctement.

 Les deux symboles suivants sont utilisés pour avertir l'utilisateur des dangers qu'il encourt suite à une mauvaise utilisation de la télécommande. Ils sont classés en fonction de la gravité du danger encouru.

| Avertissement: | Ce symbole avertit l'utilisateur du risque de blessures graves, voire du danger de mort auxquels il s'expose en cas d'utilisation incorrecte de la télécommande.                               |
|----------------|----------------------------------------------------------------------------------------------------|
| A Précaution:  | Ce symbole avertit l'utilisateur des blessures corporelles auxquelles il s'expose ou des détériorations<br>que pourrait subir son domicile en cas d'utilisation incorrecte de la télécommande. |

 Après avoir pris connaissance du contenu de ce manuel, veuillez le remettre, accompagné du mode d'emploi de l'appareil intérieur, à l'utilisateur.

Ce manuel, ainsi que le mode d'emploi de l'appareil intérieur, doit être conservé dans un endroit où il pourra être facilement consulté à tout moment. En cas de changement d'utilisateur, veillez à remettre le manuel au nouvel utilisateur.

#### Avertissement

- Contrôlez les conditions d'installation.
  - Afin d'éviter toute chute de la télécommande, veillez à l'installer dans un endroit suffisamment solide pour supporter son poids.
- Ne jetez pas la télécommande vous-même.
- Consultez votre revendeur si vous désirez jeter la télécommande.
- Arrêtez la télécommande en cas d'anomalie de fonctionnement.
  - Si vous continuez à utiliser la télécommande en cas d'anomalie de fonctionnement, une panne, un choc électrique ou un incendie pourraient en résulter. En cas d'anomalie (odeur de brûlé etc.), arrêtez le fonctionnement de la télécommande, mettez-la hors tension et consultez votre revendeur.

# 1. Consignes de sécurité

#### Avertissement

- Ne tentez aucune modification ou réparation de la télécommande par vous-même.
  - Toute défaillance causée par vos tentatives de modification ou de réparation de la télécommande pourraient provoquer un choc électrique ou un incendie. Consultez votre revendeur pour toute réparation.
- Arrêtez la télécommande si le témoin de fonctionnement du récepteur de la télécommande clignote ou si une anomalie survient.
  - Si vous continuez à utiliser la télécommande dans ces conditions, vous pourriez provoquer un incendie ou une panne de l'appareil. Faites part de ces anomalies à votre revendeur.
- Evitez tout court-circuit des piles alcalines. Ne démontez jamais les piles, ne les exposez pas à la chaleur et ne les jetez pas au feu.
  - Vous pourriez provoquer la fuite du liquide alcalin ; les piles pourraient exploser ou surchauffer et tout contact avec les yeux se traduirait par des blessures corporelles graves, des brûlures ou des pannes fonctionnelles de la télécommande. Si une du liquide alcalin entre en contact avec votre peau ou vos vêtements, rincez-les abondamment à l'eau claire. En cas de contact avec les yeux, rincez-les abondamment à l'eau claire et consultez un médecin immédiatement.

#### ▲ Précaution

- Evitez de faire tomber la télécommande.
  - Le boîtier pourrait se fendre ou casser et la télécommande pourrait ne plus fonctionner.
- Ne placez pas de substances dangereuses près de la télécommande.
  - Ne placez pas la télécommande dans un endroit exposé à des fuites de gaz inflammable. Si des gaz inflammables s'accumulent autour de la télécommande, ceci pourrait provoquer un incendie ou une explosion.
- Ne nettoyez pas la télécommande avec de l'eau.
- · Vous pourriez provoquer un choc électrique ou une panne de l'appareil.
- N'appuyez pas sur les touches de la télécommande avec les mains mouillées.
  - · Vous pourriez provoquer un choc électrique ou une panne de l'appareil.
- Ne démontez pas la télécommande.
- Tout contact avec les circuits internes de la télécommande pourrait provoquer un choc électrique ou une panne.
- N'utilisez pas la télécommande dans des environnements à hauts risques.
  - L'utilisation de la télécommande dans des endroits exposés à des projections d'huile (huile de machine incluse), à de la vapeur ou du gaz sulfureux pourrait réduire les performances de l'appareil ou endommager ses composants.
- Ne vaporisez pas d'insecticide ou tout autre substance inflammable sur ou autour de la télécommande.
  - Ne placez pas de vaporisateur inflammable près de la télécommande ou ne vaporisez aucune substance inflammable directement sur la télécommande. Vous pourriez provoquer un incendie ou une explosion.
- Ne nettoyez pas la télécommande avec de la benzine, un diluant ou un chiffon imprégné d'une substance chimique etc.
  - Vous pourriez provoquer une décoloration ou une panne de l'appareil. Si la télécommande devient extrêmement sale, humidifiez un chiffon avec un détergent neutre dilué avec de l'eau et nettoyez la télécommande, puis essuyez-la avec un chiffon sec.
- N'appuyez pas sur les touches de la télécommande avec un objet pointu.
  - · Vous pourriez provoquer un choc électrique ou une panne de l'appareil.
- Conservez la télécommande dans les limites de température recommandées.
  - Utilisez la télécommande dans les limites de température de fonctionnement recommandées. Si vous utilisez la télécommande à des températures situées en dehors des limites recommandées, vous pourriez provoquer une panne sérieuse de l'appareil.
  - Pour connaître les limites de température de fonctionnement recommandées, reportez-vous aux caractéristiques données dans le mode d'emploi.
- N'utilisez pas la télécommande à des fins autres que celles pour lesquelles elle est destinée.
  - Cette télécommande a été conçue pour être utilisée avec le climatiseur Multi et le climatiseur Slim uniquement. N'utilisez pas la télécommande à des fins autres telles que le contrôle d'autres climatiseurs. Vous pourriez provoquer une panne de l'appareil.
- Une utilisation incorrecte des piles pourrait provoquer une fuite du liquide alcalin, une explosion ou une surchauffe et se traduire par une panne de l'appareil ou des blessures corporelles. Suivez les recommandations suivantes :
  - (1) Ne rechargez pas les piles.
  - (2) Insérez les piles correctement selon les indications situées à l'intérieur du boîtier.
  - (3) Ne mélangez pas des piles neuves avec des piles usagées ou des piles de type différent.
  - (4) Retirez les piles immédiatement lorsqu'elles sont déchargées.

# 2. Noms et fonctions des composants du contrôleur

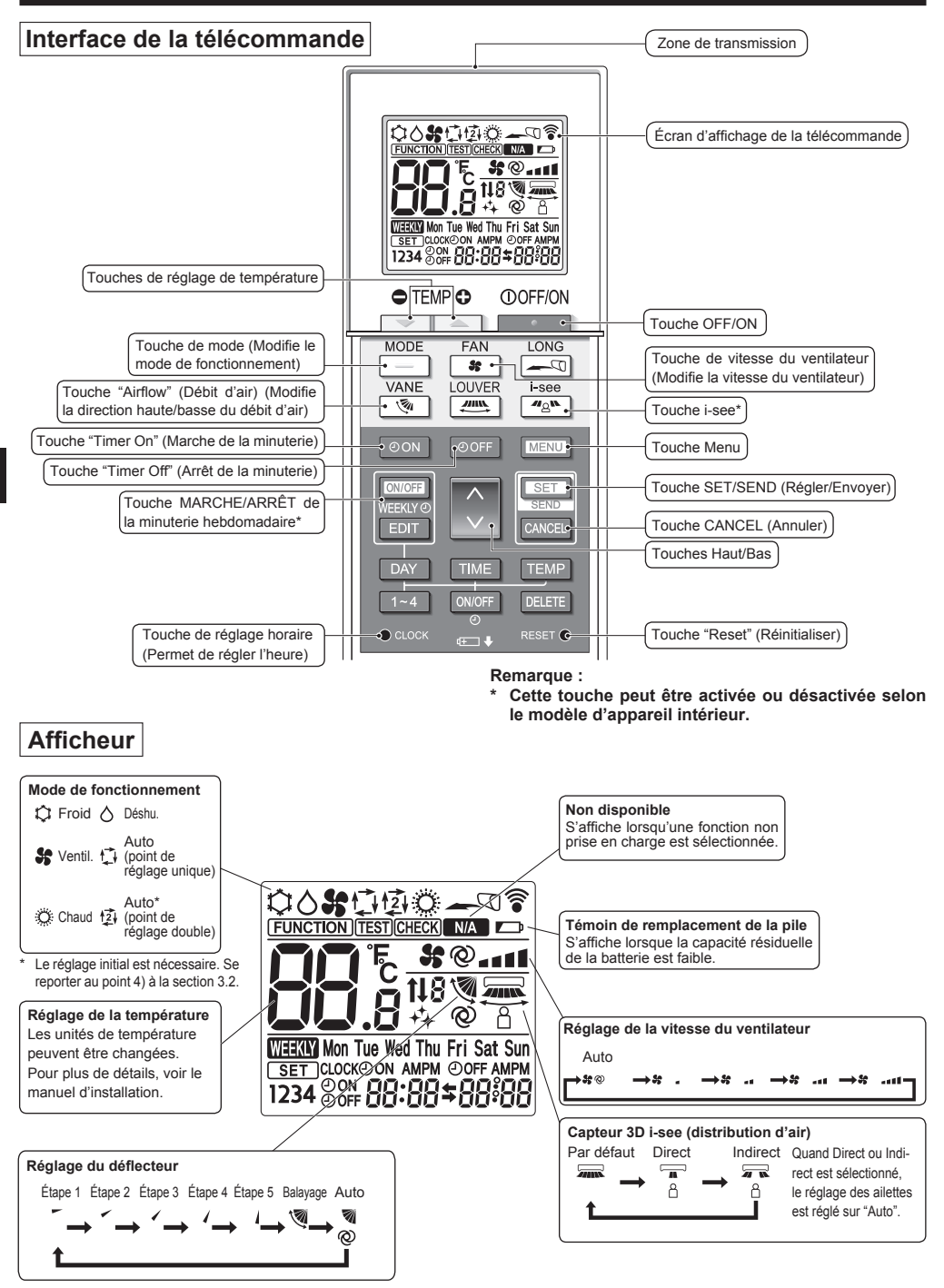

# 2. Noms et fonctions des composants du contrôleur

#### Remarque :

- Pour utiliser la télécommande sans fil, pointez-la vers le récepteur de l'appareil intérieur.
- Si la télécommande est utilisée dans les deux minutes qui suivent l'alimentation de l'appareil intérieur, l'appareil peut émettre deux bips successifs indiquant que le contrôle automatique initial est en cours.
- L'appareil intérieur émet des bips pour confirmer que le signal transmis par la télécommande a été reçu. Les signaux peuvent être reçus jusqu'à environ 7 mètres (environ 22 pieds) en ligne droite depuis l'unité intérieure dans une zone de 45° à gauche et à droite de l'unité. Cependant, une lumière vive ou fluorescente peut gêner la réception de signaux de l'appareil intérieur.
- L'appareil doit être contrôlé si le voyant d'opération près du récepteur de l'unité intérieure clignote. Consultez votre revendeur pour le service.
- Manipulez la télécommande avec précaution ! Ne la faites pas tomber et ne lui infligez pas de chocs violents. De plus, évitez de mouiller la télécommande et ne la laissez pas dans un endroit humide.
- Pour éviter de chercher la télécommande, placez le support fourni avec la télécommande sur un mur et veillez à replacer la télécommande dans le support après chaque utilisation.
- Si l'appareil intérieur émet 4 bips lorsque vous utilisez la télécommande sans fil, changez le réglage de mode automatique en mode AUTO (point de réglage unique) ou AUTO (point de réglage double).

Pour plus d'informations, reportez-vous à la notice jointe (feuille A5) ou au manuel d'installation.

## 3.1. Remplacement des piles et réglage de l'heure

#### Insertion/remplacement de la pile

1. Retirez le couvercle supérieur, insérez deux piles LR6 AA, puis reposez le couvercle

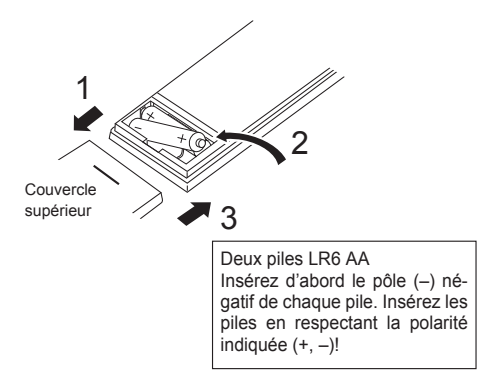

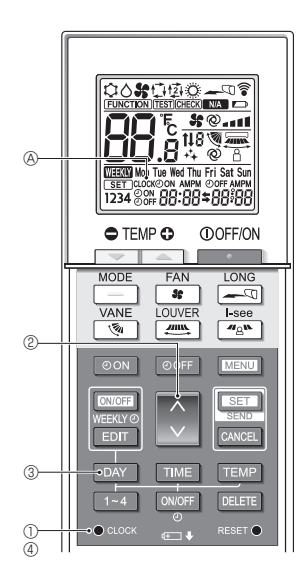

2. Appuyez sur la touche "Reset" (Réinitialiser).

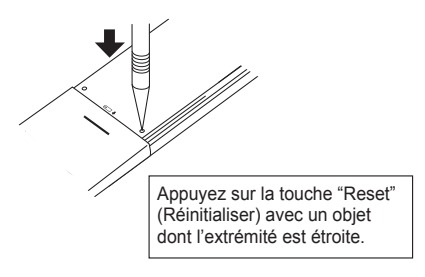

#### Réglage de l'heure

- Le symbole \$ s'affiche chaque fois qu'un signal est transmis.
- L'appareil intérieur émet des bips pour confirmer la réception du signal transmis par la télécommande sans fil par le récepteur de l'appareil intérieur. Si l'appareil intérieur n'émet pas de bips, transmettez le signal une nouvelle fois.
- 1. Appuyez sur la touche CLOCK ] (CLOCK] (A clignote.
- 2. Appuyez sur la touche 🚫 2 pour régler l'heure.
  - Appuyez sur la touche pour avancer l'heure.
     Appuyez sur la touche pour reculer l'heure.
  - Maintenez la touche enfoncée pour avancer ou reculer l'heure par paliers de 10 minutes.
- 3. Appuyez sur la touche DAY 3 pour régler le jour.
  - À chaque fois que vous appuyez sur la touche, le jour change dans l'ordre suivant : Lundi → Mardi → ... Dimanche → Lundi → ...
- 4. Appuyez sur la touche coox ④ pour confirmer les réglages de l'heure.

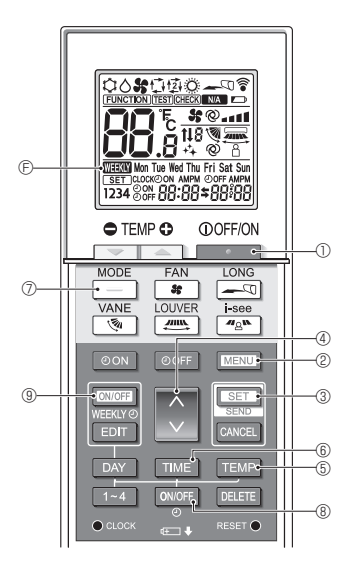

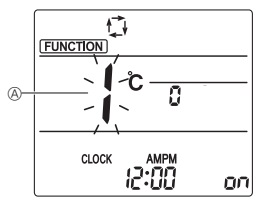

Fig. 3-1

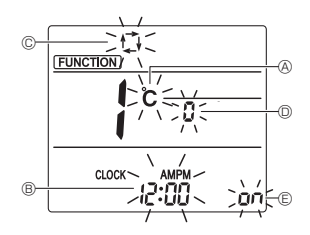

Fig. 3-2

### 3.2. Mode initial

Les réglages suivants peuvent être faits dans le mode de réglage initial.

| Point de réglage     | Réglage                           | Fig. 3-1, 3-2 |
|----------------------|-----------------------------------|---------------|
| Unité de température | °C/°F                             | A             |
| Affichage de l'heure | Format 12 heures/Format 24 heures | B             |
| Mode AUTO            | Point de réglage unique/Point     | 0             |
| NODE AUTO            | de réglage double                 |               |
| Nº de paire          | 0–3                               | D             |
| Rétro-éclairage      | Marche/arrêt                      | E             |

#### 1) Passage en mode de réglage initial

- 1. Appuyez sur la touche \_\_\_\_\_ ① pour arrêter le climatiseur.
  - Si la minuterie hebdomadaire est activée, appuyez sur la touche [CNUCEF] (B) pour la désactiver. (
- 2. Appuyez sur la touche MENU 2.

  - Appuyez sur la touche 🔅 ④ pour changer le n° de fonction.
- Vérifiez que la fonction nº "1" est affichée puis appuyez sur la touche SET ③.
  - L'écran de réglage de l'affichage s'affiche. (Fig. 3-2)
- 2) Changement de l'unité de température (8) (Fig. 3-2)
  - Appuyez sur la touche TEMP (5).
  - À chaque pression sur la touche TEMP (5, le réglage change entre C et F.
  - °c : La température est affichée en degrés Celsius.
  - °F : La température est affichée en degrés Fahrenheit.
- 3) Changement de l'affichage de l'heure (B) (Fig. 3-2) Appuyez sur la touche TME (G).
  - À chaque pression sur la touche TIME 6, le réglage change entre 24:00.
    - : L'heure est affichée au format 12 heures.
    - 24:00 : L'heure est affichée au format 24 heures.
- 4) Changement du mode AUTO © (Fig. 3-2)
  - Appuyez sur la touche \_\_\_\_ ⑦.
  - À chaque pression sur la touche \_\_\_\_\_\_⑦, le réglage change entre t<sub>1</sub> et t<sub>2</sub>.

t<sup>+</sup>.: Le mode AUTO fonctionne comme le mode automatique habituel.

tgi: Le mode AUTO fonctionne en utilisant des points de réglage doubles.

- \* Le mode AUTO ( Dual Setpoint) ne peut pas être utilisé, en fonction des modèles d'unités intérieures et extérieures connectées.
- 5) Changement du nº de paire D (Fig. 3-2)

Appuyez sur la touche 🔇 ④

- 6) Changement du réglage du rétro-éclairage (E) (Fig. 3-2) Appuyez sur la touche (ONOFF (8).
  - À chaque pression sur la touche over (a), le réglage change entre on et o FF.

on : Le rétroéclairage s'active lorsqu'une pression est exercée sur une touche.

 $_{\rm O}\,{\rm FF}$  : Le rétroéclairage ne s'active pas lorsqu'une pression est exercée sur une touche.

7) Completing the settings

Appuyez sur la touche SET 3.

• Le nº de fonction (Fig. 3-1)

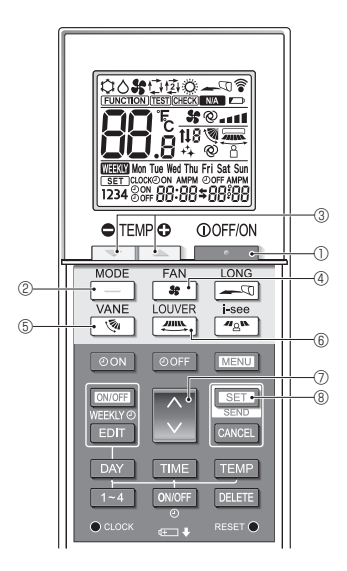

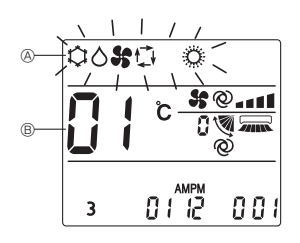

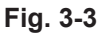

Appuyez sur la touche MENU 2.

- La télécommande quitte le mode de réglage initial. (Le climatiseur s'arrête.)
- Le symbole s'affiche chaque fois qu'un signal est transmis.
- L'appareil intérieur émet des bips pour confirmer la réception du signal transmis par la télécommande sans fil infrarouge par le récepteur de l'appareil intérieur. Si l'appareil intérieur n'émet pas de bips, transmettez le signal une nouvelle fois.

#### 8) Réglage du mode de fonctionnement

- 1. Appuyez sur la touche D pour arrêter le climatiseur.
- 2. Appuyez sur la touche SET ® pendant 5 secondes. L'écran Réglage du modèle s'affiche.
- 3. Appuyez sur la touche \_\_\_\_\_ @. Le mode de fonctionnement & clignote. (Fig. 3-3)
- 4. Appuyez sur la touche 🔿 🗇 pour changer le n° de réglage.

| Affichage du mode<br>de fonctionne-<br>ment (A) | N° de<br>réglage ® | Affichage du mode<br>de fonctionne-<br>ment (A) | N° de<br>réglage ® |
|-------------------------------------------------|--------------------|-------------------------------------------------|--------------------|
| \$0 <b>\$</b> 5 \$                              | 01                 | o <b>%</b> o o                                  | 05                 |
| \$0 5 C                                         | 02                 | \$0 <b>\$</b>                                   | 06                 |
| \$0 <b>\$\$</b> \$                              | 03                 | ¢ <b>%</b>                                      | 07                 |
| <b>\$ \$</b> \$                                 | 04                 |                                                 | $\nearrow$         |

5. Appuyez sur la touche SET ® pendant 5 secondes pour terminer le réglage.

### 4.1. Mise en marche/arrêt de l'appareil

- 1. Appuyez sur la touche .
  - L'affichage de la télécommande s'éclaire.
- 2. Appuyez sur la touche \_\_\_\_ 2.
  - À chaque fois que vous appuyez sur la touche, le réglage change.

Auto Chaud Froid Déshu. Ventil.  $\rightarrow \bigcirc \rightarrow \oslash \rightarrow \diamondsuit \rightarrow \diamondsuit \rightarrow \raiset -$ 

\* Si le mode automatique est sélectionné, le refroidissement démarre si la température ambiante est supérieure à la température de consigne et le chauffage démarre si la température ambiante est inférieure à la température de consigne.

Si le mode AUTO (point de réglage double) est activé, tzi est affiché.

Lors du réglage du mode AUTO (point de réglage double), vous pouvez régler 2 températures (1 température pour le refroidissement et 1 température pour le chauffage). En fonction de la température ambiante, l'appareil intérieur fonctionne automatiquement en mode de refroidissement ou de chauffage pour maintenir la température ambiante dans la plage définie.

\* Le mode AUTO (Dual Setpoint) ne peut pas être utilisé, en fonction du modèle d'unité extérieure connectée.

# 4. Fonctionnement

<Mode fonctionnement auto (point de réglage double)> Lorsque le mode de fonctionnement est réglé sur le mode "Auto" (point de réglage double), deux températures programmées (une pour rafraîchir et une pour chauffer) peuvent être réglées. Selon la température amb., l'unité intérieure fonctionne automatiquement en mode "Cool" (Froid) ou "Heat" (Chaud) et maintient la température de la pièce dans la plage programmée.

Le graphique ci-dessous montre le mode d'opération d'une unité intérieure en mode "Auto" (point de réglage double).

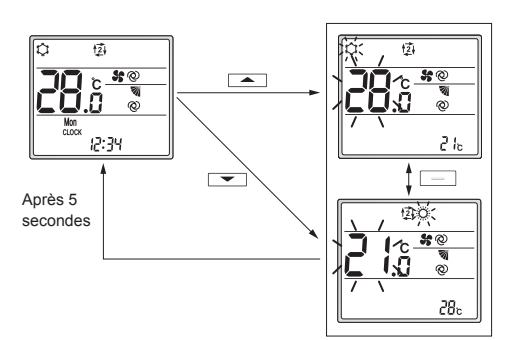

Écran de réglage

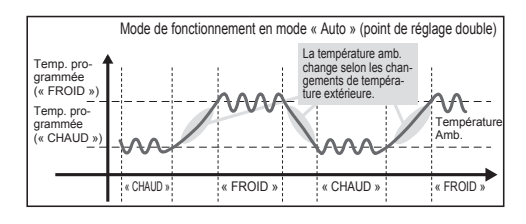

### 4.2. Sélection d'une température

Pour diminuer la température, appuyez sur la touche 💌 ③. Pour augmenter la température, appuyez sur la touche <a> ③.</a>

- À chaque fois que vous appuyez sur la touche, la température de consigne change de 0,5 °C (1°F).
- Les plages de réglage de la température sont les suivantes.

| Froid/Déshu. | Chaud   | Auto    | Ventil.     |
|--------------|---------|---------|-------------|
| 19–30°C      | 17–28°C | 19–28°C | Ne peut pas |
| 67–87°F      | 63–83°F | 67–83°F | être réglé  |

#### Utilisation du mode AUTO (point de réglage double)

- La température de consigne du mode de fonctionnement en cours, refroidissement ou chauffage, est affichée.
- Lorsque l'on appuie sur la touche ou 30, la température de consigne clignote et l'écran de réglage s'affiche. TPour modifier la limite supérieure (refroidissement) de la plage de température définie, appuyez sur la touche 30.
   Pour modifier la limite inférieure (chauffage) de la plage de température définie, appuyez sur la touche 30.
- Dans l'écran de réglage, appuyez sur la touche \_\_\_\_\_\_@
   pour basculer l'affichage clignotant entre la limite supérieure (refroidissement) et la limite inférieure (chauffage).
- Si aucune opération n'est effectuée pendant 5 secondes, l'affichage revient à l'écran précédent.
- \* La différence entre le réglage de limite supérieure (refroidissement) et celui de la limite inférieure (chauffage) ne peut pas être de moins de 2 °C (4°F).
- Le mode AUTO (Dual Setpoint) ne peut pas être utilisé, en fonction des modèles d'unités intérieures et extérieures connectées.

# 4.3. Sélection d'une vitesse de ventilateur (FAN)

Appuyez sur la touche 🛭 📽 ④.

• À chaque fois que vous appuyez sur la touche, le réglage change.

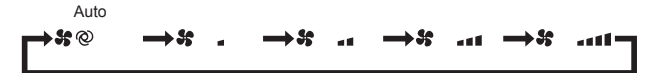

· Les vitesses de ventilateur disponibles dépendent du modèle d'appareil intérieur.

#### Remarque :

Dans les cas suivants, il est possible que la vitesse réelle du ventilateur générée par l'appareil diffère de celle indiquée sur l'affichage de la télécommande.

- · L'appareil est en phase de réchauffage ou de dégivrage.
- Immédiatement après le démarrage du mode de chauffage (pendant que le système attend que le changement de mode prenne effet).
- En mode de chauffage, la température ambiante est supérieure à la température définie.
- En mode de refroidissement, la température ambiante est inférieure à la température définie.
- · L'appareil est en mode de déshumidification.

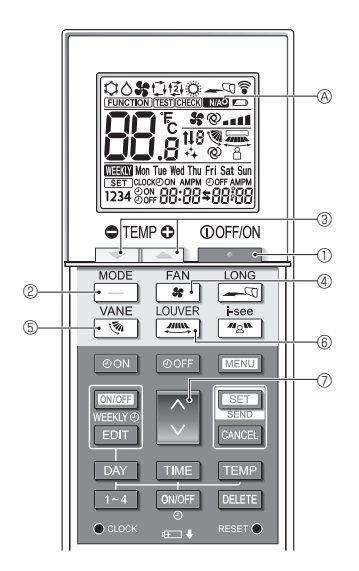

### 4.4. Réglage de la direction du flux d'air

<Modification de la direction du flux d'air verticale (ailette)> Appuyez sur la touche (5.

 À chaque fois que vous appuyez sur la touche, le réglage change.

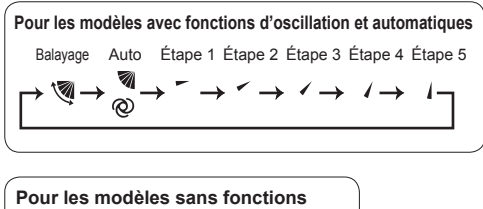

# d'oscillation et automatiques

Étape 1 Étape 2 Étape 3 Étape 4

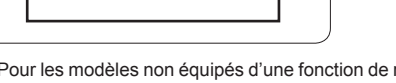

\* Pour les modèles non équipés d'une fonction de réglage du flux d'air vertical, A de clignote deux fois lors du réglage de la direction du flux d'air verticale.

# <Modification de la direction du flux d'air horizontale (ailettes)>

Appuyez sur la touche 🛲 6.

 À chaque pression sur la touche, le réglage bascule entre le mode oscillant et le mode fixe.

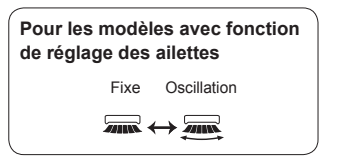

\* Pour les modèles non équipés d'une fonction de réglage du flux d'air horizontal, ANA A clignote deux fois lors du réglage de la direction du flux d'air horizontale.

#### Remarque :

Dans les cas suivants, il est possible que la direction du flux d'air verticale de l'appareil diffère de la direction indiquée sur l'affichage de la télécommande.

- L'appareil est en phase de réchauffage ou de dégivrage.
- Immédiatement après le démarrage du mode de chauffage (pendant que le système attend que le changement de mode prenne effet).
- En mode de chauffage, la température ambiante est supérieure à la température définie.

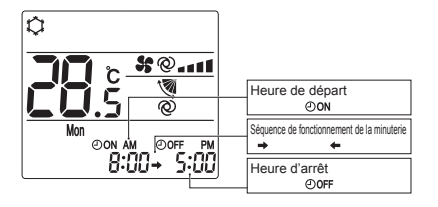

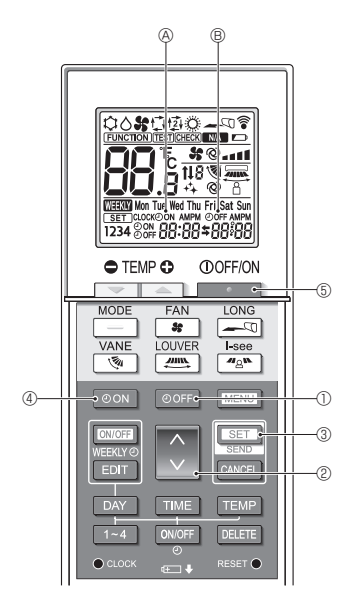

# 4.5. Utilisation de la minuterie Marche/Arrêt

- Lors du réglage de la minuterie, dirigez la zone de transmission de la télécommande sans fil vers le récepteur de l'appareil intérieur et assurez-vous que ce dernier émet un bip lorsqu'il reçoit le signal de la télécommande.
- Il existe 3 types de fonctionnement de la minuterie.
  - Minuterie Marche : seule la minuterie de mise en marche est réglée.
  - Minuterie Arrêt : seule la minuterie d'arrêt est réglée.
  - Minuterie Marche/Arrêt : les minuteries de mise en marche et d'arrêt sont toutes deux réglées.
- Seules 1 minuterie de mise en marche et 1 minuterie d'arrêt peuvent être définies pour une période de 24 heures.
- Le réglage de l'heure pour la minuterie peut se faire par paliers de 10 minutes.

#### [Réglez l'heure de démarrage de l'appareil de la manière suivante]

- 1. Appuyez sur la touche OON ④.
  - L'heure actuelle disparaît, l'heure de mise en marche s'affiche et ☉oN ⊗ clignote.
- Appuyez sur la touche O Pour régler l'heure de mise en marche.
- 3. Appuyez sur la touche SET 3.
  - OoN 

     cesse de clignoter et reste éclairé pour indiquer que le réglage est terminé.
    - \* Même si aucune opération n'est effectuée pendant 10 secondes, OON (a) cesse de clignoter et reste éclairé pour indiquer que le réglage est terminé.
  - Si le réglage de la minuterie de mise en marche s'effectue pendant le fonctionnement du climatiseur, ce dernier s'arrête.

# [Réglez l'heure d'arrêt de l'appareil de la manière suivante]

1. Appuyez sur la touche OOFF ①.

- L'heure actuelle disparaît, l'heure d'arrêt s'affiche et
   OFF 
   Clignote.
- 2. Appuyez sur la touche 🗘 2 pour régler l'heure d'arrêt.
- 3. Appuyez sur la touche SET 3.
  - OOFF 
     © OFF 
     © cesse de clignoter et reste éclairé pour indiquer que le réglage est terminé.
    - \* Même si aucune opération n'est effectuée pendant 10 secondes, OOFF ® cesse de clignoter et reste éclairé pour indiquer que le réglage est terminé.

#### [Modification des réglages de l'heure]

Réglez les minuteries de mise en marche et d'arrêt.

- Dans l'écran \$, → ou ← s'affiche.
  - → : Arrêt → Fonctionnement (heure de mise en marche)
     → Arrêt (heure d'arrêt)
  - ← : Fonctionnement  $\rightarrow$  Arrêt (heure d'arrêt)  $\rightarrow$  Fonctionnement (heure de mise en marche)

Exemple 1) L'heure actuelle est 7h00. Le climatiseur se met en marche à 8h00 et s'arrête à 18h30.

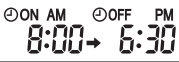

Exemple 2) L'heure actuelle est 10h00. Le climatiseur s'arrête à 18h30 et démarre à 8h00 le jour suivant.

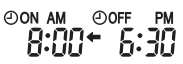

#### [Annulation de la minuterie]

- Annulation de la minuterie de mise en marche Appuyez sur la touche OON 4.
  - L'heure de mise en marche disparaît et la minuterie de mise en marche est annulée.
- Annulation de la minuterie d'arrêt Appuyez sur la touche OOFF ①.
  - L'heure d'arrêt disparaît et la minuterie d'arrêt est annulée.
- Annulation de la minuterie Marche/Arrêt
   Appuyez sur la touche oon 4 ou sur la touche oorf 0.
   Les heures de mise en marche et d'arrêt disparaissent et la minuterie est annulée.
- Désactivation de la minuterie et arrêt du climatiseur Appuyez sur la touche 5.
  - Le climatiseur s'arrête et la minuterie est désactivée simultanément.

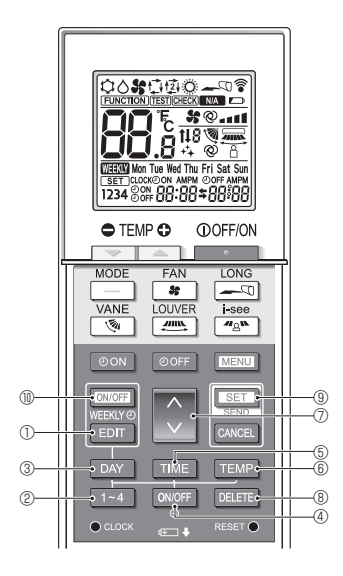

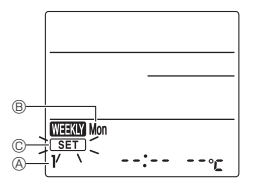

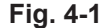

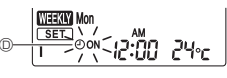

Fig. 4-2

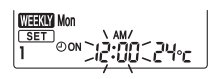

Fig. 4-3

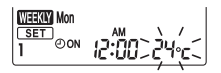

Fig. 4-4

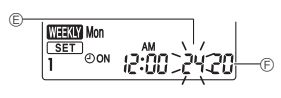

Fig. 4-5

### 4.6. Utilisation de la minuterie hebdomadaire

- Cette fonction peut ne pas être disponible selon le modèle d'appareil intérieur.
- La minuterie hebdomadaire peut être définie pour 4 modèles de fonctionnement pour chaque jour de la semaine.
- Les réglages incluent les heures de mise en marche et d'arrêt et la température de consigne.
- L'heure de fonctionnement peut être réglée par paliers de 10 minutes.

### <Passage en mode d'édition>

Appuyez sur la touche EDIT ①.

- SET © clignote. (Fig. 4-1)
- <Sélection du modèle de réglage>

Appuyez sur la touche 1~4 0.

## <Sélection du jour de la semaine>

Appuyez sur la touche DAY 3.

### <Sélection des paramètres de fonctionnement>

- 1. Appuyez sur la touche ON/OFF ④.
  - ON (OFF) s'affiche. (Fig. 4-2)
  - À chaque pression sur la touche ONOFF 4, le réglage change entre OON (1) et OOFF.
- 2. Appuyez sur la touche TIME (5).
  - L'heure de fonctionnement clignote. (Fig. 4-3)
  - Appuyez sur la touche 💽 🕐 pour régler l'heure de fonctionnement.
- 3. Appuyez sur la touche TEMP 6.
  - · La température de consigne clignote. (Fig. 4-4)
  - Appuyez sur la touche O Dour régler la température.
  - Lorsque le mode AUTO (point de réglage double) est activé, appuyez sur la touche TEMP (6) pour basculer entre la limite supérieure (6) et la limite inférieure (7). (Fig. 4-5)
- \* Lors du réglage de la mise hors service, il n'est pas possible de régler la température.

### <Suppression des réglages>

Appuyez sur la touche DELETE 8.

 Le jour de la semaine affiché et les réglages du numéro de modèle sont supprimés.

### <Transmission des réglages>

Orientez la zone de transmission de la télécommande sans fil vers le récepteur de l'appareil intérieur et actionnez la télécommande.

Assurez-vous que l'appareil intérieur émet 7 bips.

Appuyez sur la touche SET (9.

#### <Activation de la minuterie hebdomadaire>

Orientez la zone de transmission de la télécommande sans fil vers le récepteur de l'appareil intérieur et actionnez la télécommande.

Appuyez sur la touche ON/OFF (1).

La minuterie hebdomadaire est active lorsque () est allumé.

- La minuterie hebdomadaire ne fonctionne pas lorsque la minuterie Marche/Arrêt est activée.
- La minuterie hebdomadaire fonctionne lorsque tous les réglages de la minuterie Marche/Arrêt ont été exécutés.

#### 4.7. Capteur i-See

- Cette fonction peut ne pas être disponible selon le modèle d'appareil intérieur.
- ① À chaque fois que vous appuyez sur <sup>II</sup>A<sup>™</sup>, le réglage change dans l'ordre suivant : ARRÊT → Direct → Indirect.

| Affichage |       | Å      | 8        |
|-----------|-------|--------|----------|
| Réglage   | ARRÊT | Direct | Indirect |

Lorsque le réglage est modifié de ARRÊT à Direct ou Indirect, le réglage de l'ailette change en "Auto". Ce réglage est appliqué globalement à toutes les ailettes.

② Les ailettes se déplacent automatiquement en fonction des zones où la présence de personnes est détectée. Lorsqu'une personne est détectée, les ailettes fonctionnent comme indiqué dans le tableau suivant.

|                 | Réglage de l'ailette              |                                      |  |
|-----------------|-----------------------------------|--------------------------------------|--|
|                 | Direct                            | Indirect                             |  |
| Refroidissement | horizontal $\rightarrow$ balayage | reste horizontal                     |  |
| Chauffage       | reste vers le bas                 | vers le bas $\rightarrow$ horizontal |  |

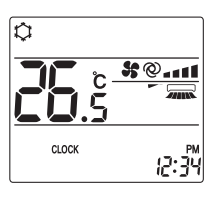

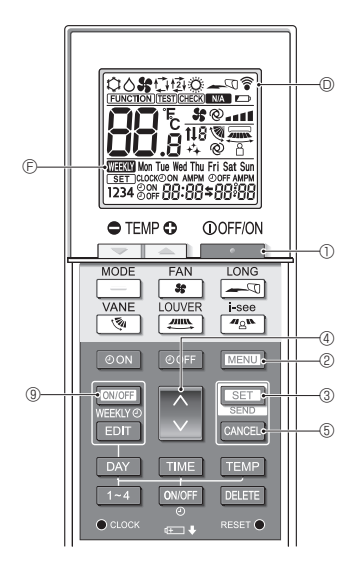

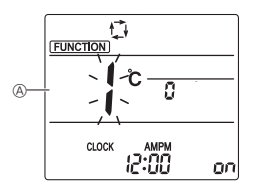

Fig. 5-1

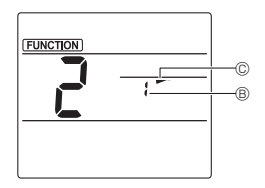

Fig. 5-2

Certaines fonctions ne sont pas utilisables, en fonction du climatiseur.

Avant d'utiliser le climatiseur, vérifiez qu'il prend toutes les fonctions en charge.

#### <Passage en mode de fonctionnement spécial>

- 1. Appuyez sur la touche De De pour arrêter le climatiseur.
- Appuyez sur la touche MENU 2.

#### <Transmission des réglages>

 Lorsque vous effectuez chaque opération, 

 ① clignote sur la télécommande pour indiquer que vous devez appuyer sur la touche SET ③ pour transmettre les réglages. Orientez la zone de transmission de la télé- commande sans fil vers le récepteur de l'appareil intérieur et appuyez sur la touche SET ③ pour transmettre les réglages. Assurez-vous que l'appareil intérieur émet un bip.

#### <Sortie du mode de fonctionnement spécial>

- 1. Alors que l'écran de fonctionnement de chaque fonction est affiché, appuyez sur la touche MENU (2) ou CANCEL (5).
- 2. Appuyez sur la touche MENU 2.
  - · L'affichage revient à l'écran normal.

# 5.1. Réglage de la direction du flux d'air fixe

- Dans l'écran Réglage des fonctions, appuyez sur la touche @ @ et sélectionnez le nº de fonction "2".
- 2. Appuyez sur la touche SET 3.
  - Le numéro d'ailette B clignote. (Fig. 5-2)
- 3. Appuyez sur la touche 🚺 ④ pour sélectionner le numéro d'ailette.
  - Pour plus d'informations sur les numéros d'ailettes, reportez-vous au manuel d'utilisation de l'appareil intérieur.
- 4. Appuyez sur la touche SET 3.
- Le réglage de la direction du flux d'air © clignote. (Fig. 5-2)
- 5. Appuyez sur la touche 🕥 ④ pour sélectionner la direction du flux d'air sur laquelle vous désirez régler l'ailette.

| Étape 1           | Étape 2 | Étape 3 | Étape 4 | Étape 5 |
|-------------------|---------|---------|---------|---------|
| -                 | -       | 1       | 1       | 1       |
| Réduction des     |         | Aucun   |         |         |
| courants d'air    |         | réglage |         |         |
| (Pas d'affichage) |         | 3       |         |         |

6. Appuyez sur la touche SET ③ pour transmettre les réglages. Remarque :

## Réduction des courants d'air

Le sens du flux d'air pour ce réglage est plus horizontal que le sens du flux d'air de l'option "Step 1" (Étape 1) afin de réduire la sensation de courant d'air.La réduction des courants d'air ne peut être réglée que pour 1 ailette.Le réglage n'est activé que pour la dernière ailette qui a été réglée.

# 5. Fonctionnement spécial

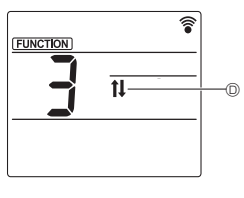

Fig. 5-3

# 5.2. Utilisation du panneau ascendant/ descendant

- 1. Dans l'écran Réglage des fonctions, appuyez sur la touche 4 de sélectionnez le n° de fonction "3".
- 2 Appuyez sur la touche SET 3.
- Le symbole ascendant/descendant 
   © clignote. (Fig. 5-3)
- 3. Appuyez sur la touche 🔇 ④ ou sur la touche CANCEL ⑤.
  - Mode descendant
  - Mode ascendant
  - CANCEL : Arrêter le fonctionnement

# 6. Commande centralisée

#### <Lorsque la commande à distance par d'autres télécommandes est interdite>

Lorsque toute commande à distance est interdite par une télécommande centralisée, les opérations d'arrêt et de démarrage et les réglages du mode de fonctionnement, de la température, des ailettes et de la vitesse du ventilateur ne peuvent pas être effectuées depuis cette télécommande conformément aux paramètres d'interdiction.

<Lorsqu'une télécommande sans fil est utilisée en mode de commande centralisée>

Le récepteur de la télécommande sans fil fonctionne de la manière suivante :

Son de confirmation de la réception : 2 bips

Témoin de fonctionnement en cours de fonctionnement : S'éteint 3 fois à intervalles de 0,5 seconde Témoin de fonctionnement à l'arrêt du fonctionnement : S'allume 3 fois à intervalles de 0,5 seconde

# 7. Guide de dépannage

#### <Lorsque le témoin de fonctionnement du récepteur de la télécommande sans fil clignote>

Le témoin clignotant indique qu'un dysfonctionnement du climatiseur s'est produit.

Dans ce cas, mettez-le immédiatement hors tension, puis consultez votre revendeur.

Ne tentez pas de réparer cet appareil vous-même.

#### <Quand l'appareil intérieur émet 4 bips et que toute opération est impossible>

Le réglage du mode auto (point de réglage simple ou point de réglage double) est différent pour la télécommande et le système auquel l'appareil intérieur est connecté. Modifiez le réglage actuel conformément à la procédure présentée au point 4) de la section 3.2.

This product is designed and intended for use in the residential, commercial and light-industrial environment.

Please be sure to put the contact address/telephone number on this manual before handing it to the customer.

# MITSUBISHI ELECTRIC CORPORATION

HEAD OFFICE: TOKYO BUILDING, 2-7-3, MARUNOUCHI, CHIYODA-KU, TOKYO 100-8310, JAPAN